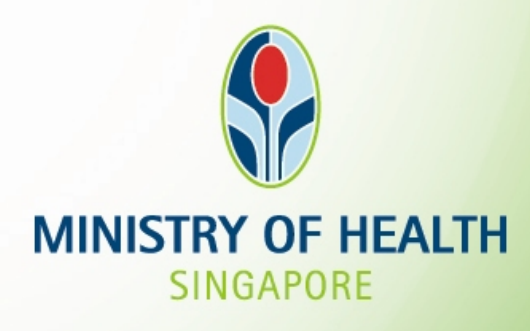

#### INFECTIOUS DISEASE NOTIFICATION via CDLENS

Surveillance and Response Branch

### SCOPE

1. Infectious Diseases to notify for

#### 2. Login

- i) CDLENS Login
- ii) SingPass Login
- iii) Welcome screen for superuser & ordinary user
- 3. Submit New Form A/B
- 4. Update the recovery date and doctor's information in Form A/B
- 5. Print Form A/B

#### 6. Users Account Management

- i) Create education institution ordinary users
- ii) Update Education Institution
- iii) Inactivate the education institution ordinary users
- iv) Reset password for education institution ordinary users
- v) Change password for user's own account
- 7. Statistics displayed on welcome page

#### **INFECTIOUS DISEASES TO NOTIFY FOR**

Infectious diseases to be notified if there are TWO or more cases:

• Hand, Foot and Mouth Disease (HFMD)

Infectious diseases to be notified if there are ONE or more cases:

- Mumps
- Measles
- Rubella
- Diptheria
- Poliomyelities
- Meningitis
- Tuberculosis

For outbreaks involving an unusually high number of children/staff with similar symptoms such as vomiting, diarrhoea or fever, please contact MOH at our 24 hour duty phone at 98269294.

#### **SUPER USERS & ORDINARY USERS**

- Each educational institution shall have one super user and one alternate super user (same rights as super user).
- A super user is typically the principal/operator/supervisor of the centre while an ordinary user could be an administrative officer/teacher.
- The super user and alternate super user will be managed (create/update/delete) by MOH officer. Ordinary users will be managed by the super user of the institution.
- Each educational institution can have a maximum of 3 active ordinary users at any point of time. If an ordinary user leaves the institution, super user can choose to inactivate that user and create a new one for the person who is taking over.

#### **CDLENS LOGIN**

- To start using the CDLENS Form A/B, please key in your "User Name" and "Password".
- Click "LOGIN" and you will be directed to the welcome screen.

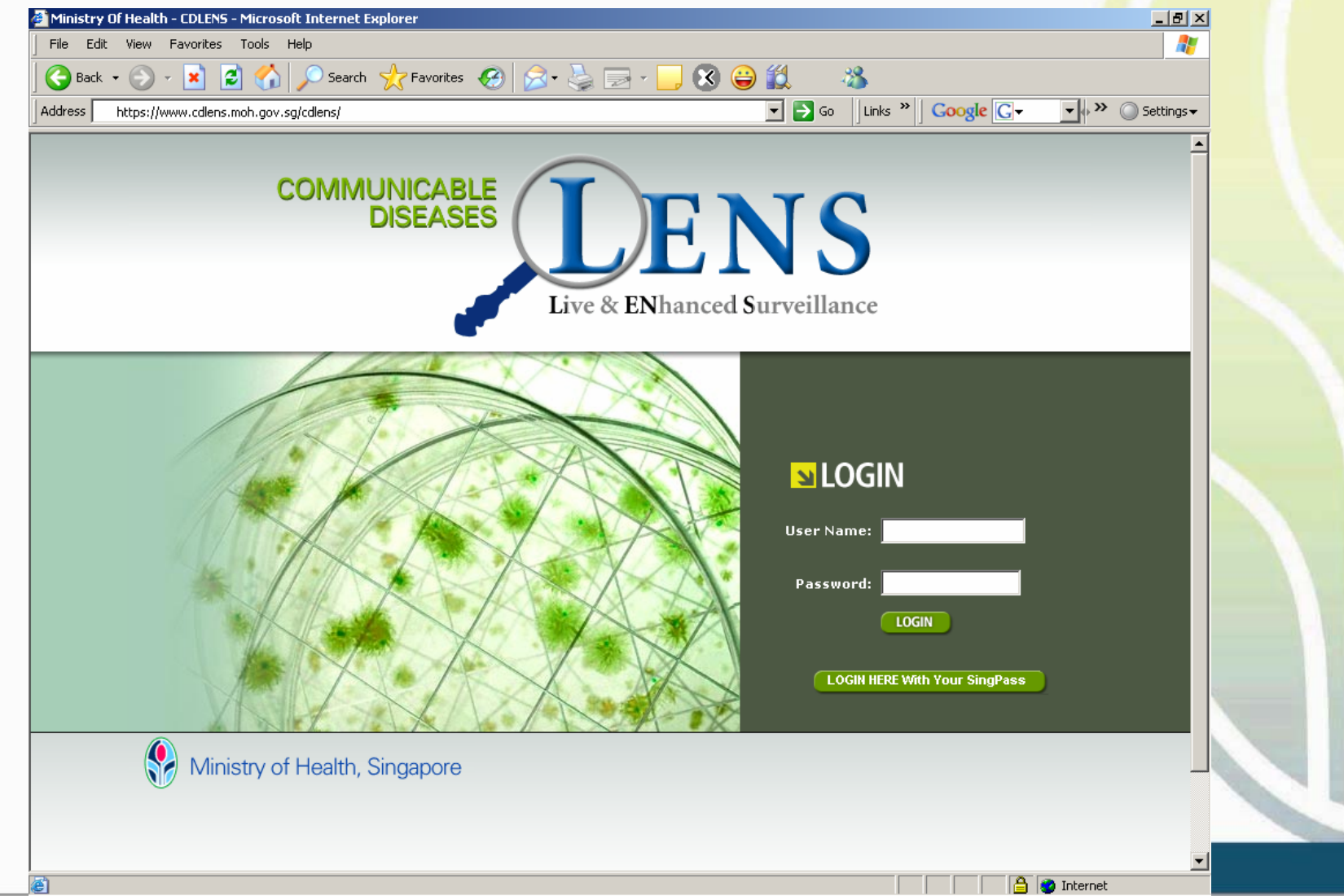

#### SINGPASS LOGIN

- Click "LOGIN HERE With Your SingPass" and you will be directed to SingPass Authentication Service page.
- To start using the CDLENS Form A/B, please key in your "SingPass ID" and "SingPass".
- Click "Submit" and you will be directed to the welcome screen.

| Sing               | Pass                    | si                         | ngapore Personal Access               |   |
|--------------------|-------------------------|----------------------------|---------------------------------------|---|
| Secure             |                         |                            | Terms of Use   EAQs   Help   About Us |   |
| This is a n        | w SingPass S            | creen                      |                                       |   |
| Welc<br>to SingPas | ome<br>s Authentication | Service                    |                                       |   |
|                    | SingPass ID             | e.g. \$12345670, 012345670 | (Erter your Identification.Mamber)    |   |
|                    | SingPass                |                            | (8-24 characters, CASE-SENSITIVE)     |   |
|                    |                         | Tick here to change you    | r SingPass                            |   |
|                    |                         | Submit Cancel (Click here  | for fips on Online Security)          |   |
|                    |                         | Do not have a SingPass? Ap | ply here.                             | 1 |
|                    |                         | Forgot your Password? Rese | t here.                               |   |
|                    |                         |                            |                                       |   |

#### SINGPASS LOGIN

- Only super users who have registered their NRIC with MOH can login with their SingPass ID.
   Please fill in the form provided in your handout and return it to us before leaving the theatre
- For ordinary users who wants to use SingPass login, superusers can add their NRIC when they create accounts for ordinary users.

#### WELCOME SCREEN

- The ordinary user and super user will have different welcome pages.
- If the user is linked with multiple Education Institutions they need to select the appropriate institution and click 'Go'.

| MINISTRY OF HEALTH SINGAPORE                                                                                         | AMUNICABLE<br>DISEASES   | ENS<br>Ihanced Surveillance                                        | Singapore Government<br>Integrity • Service • Excellence<br>Contact Info   Feedback |  |
|----------------------------------------------------------------------------------------------------|--------------------------|--------------------------------------------------------------------|-------------------------------------------------------------------------------------|--|
| Home   Logout                                                                                                    |                          |                                                                    |                                                                                     |  |
| EDU_SUPERUSER                                                                                                    | Education Institution Su | peruser, Welcome to CDLENS!                                        |                                                                                     |  |
| DtherLink<br>HPB FAQs on common diseases<br>MOH Infectious Disease<br>Guidelines<br>MOH Infectious Diseases Bulletin | Select Institution:      | Select<br>Select<br>ABC Child Care Centre<br>XYZ Child Care Centre |                                                                                     |  |
|                                                                                                    |                          |                                                                    |                                                                                     |  |
| Best viewed using IE 5.0+ or Netsca                                                                                  | pe 6.0+                  |                                                                    |                                                                                     |  |
| Privacy Statement   Terms of Use                                                                                     |                          |                                                                    | Copyright © 2006 Ministry of Health. All rights reserved                            |  |
| ê                                                                                                    |                          |                                                                    | Local intranet                                                                      |  |

#### **ORDINARY USER WELCOME PAGE**

• This is the welcome screen for Education Institution Ordinary user.

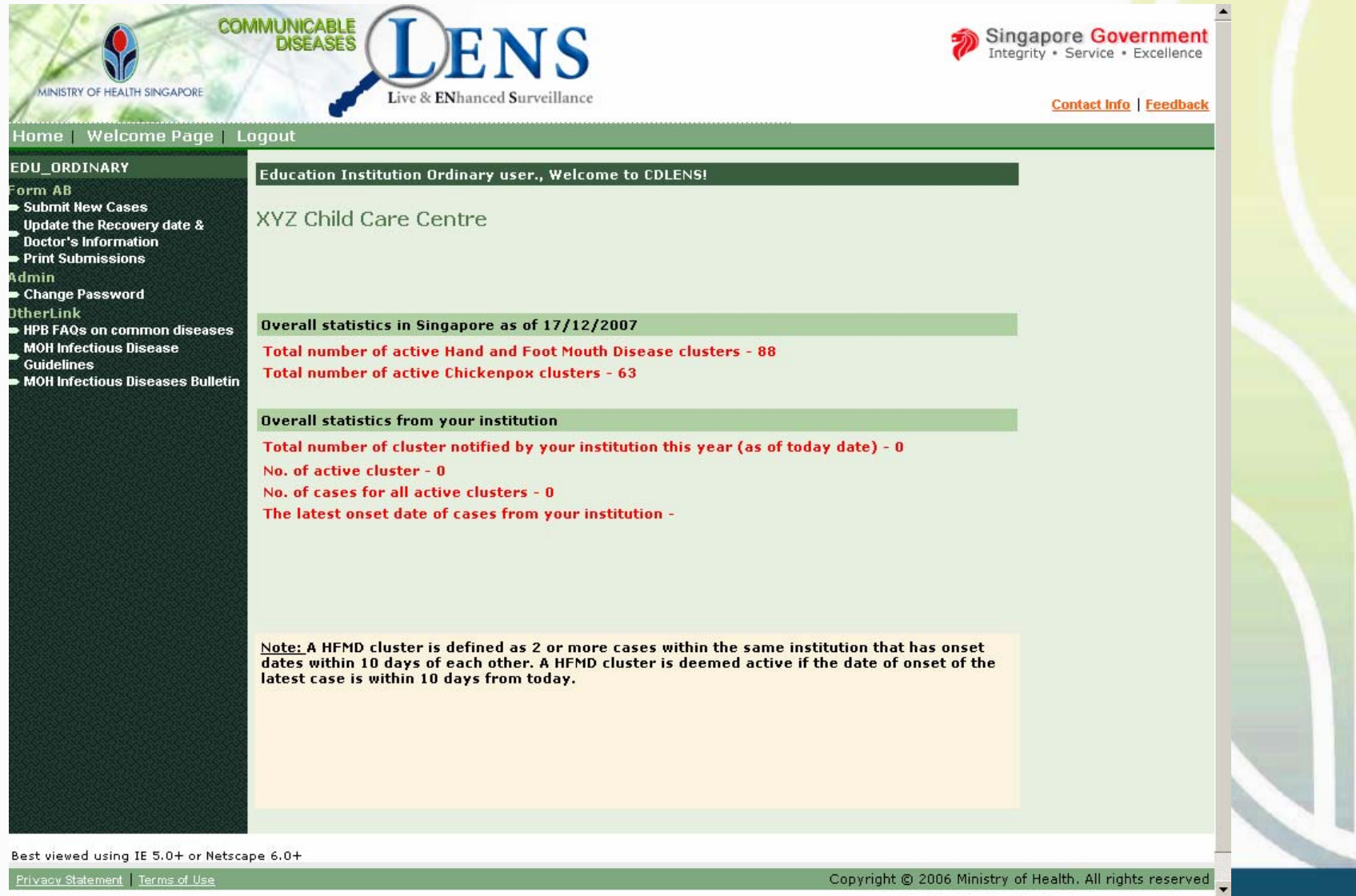

é

Local intranet

#### SUPERUSER WELCOME PAGE

- This is the welcome screen for Education Institution Super user.
- A link to User Account Management Module will be provided in the left menu.
- Other links in the left menu will be the same as Ordinary users.

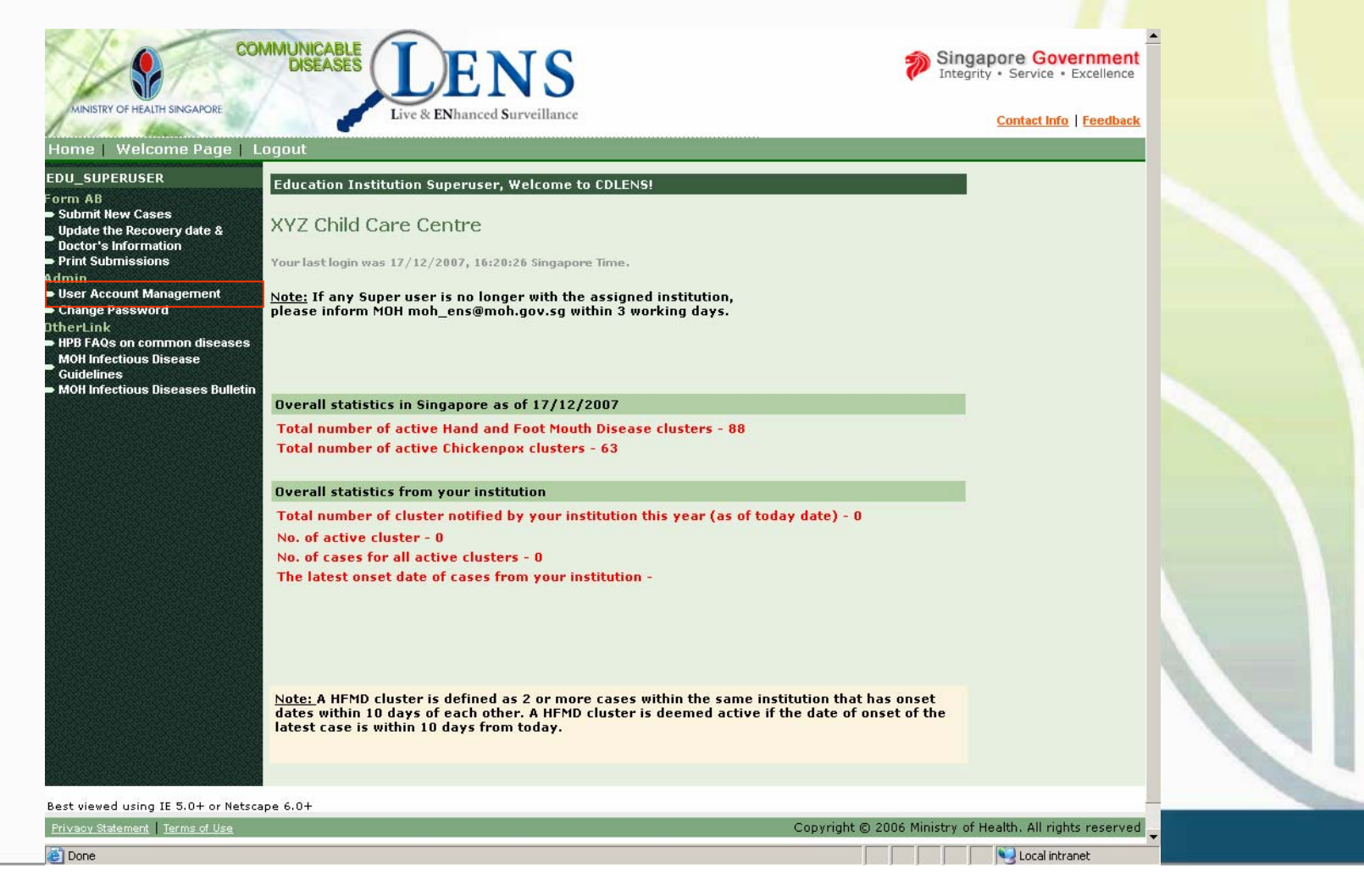

#### POINTS TO NOTE

- If the user is linked with multiple Education Institutions and wants to login as a different education institution, they need to click the 'Home' Link in the header menu. (This 'Home' link will be visible only for users with multiple Education Institutions).
- The 'Welcome Page' link will allow the user to navigate to the Welcome page from other pages.

#### SUBMIT NEW FORM A/B

- The Education Institution user can submit electronic Form A/B to MOH.
- Click 'Submit New Cases' on the left menu

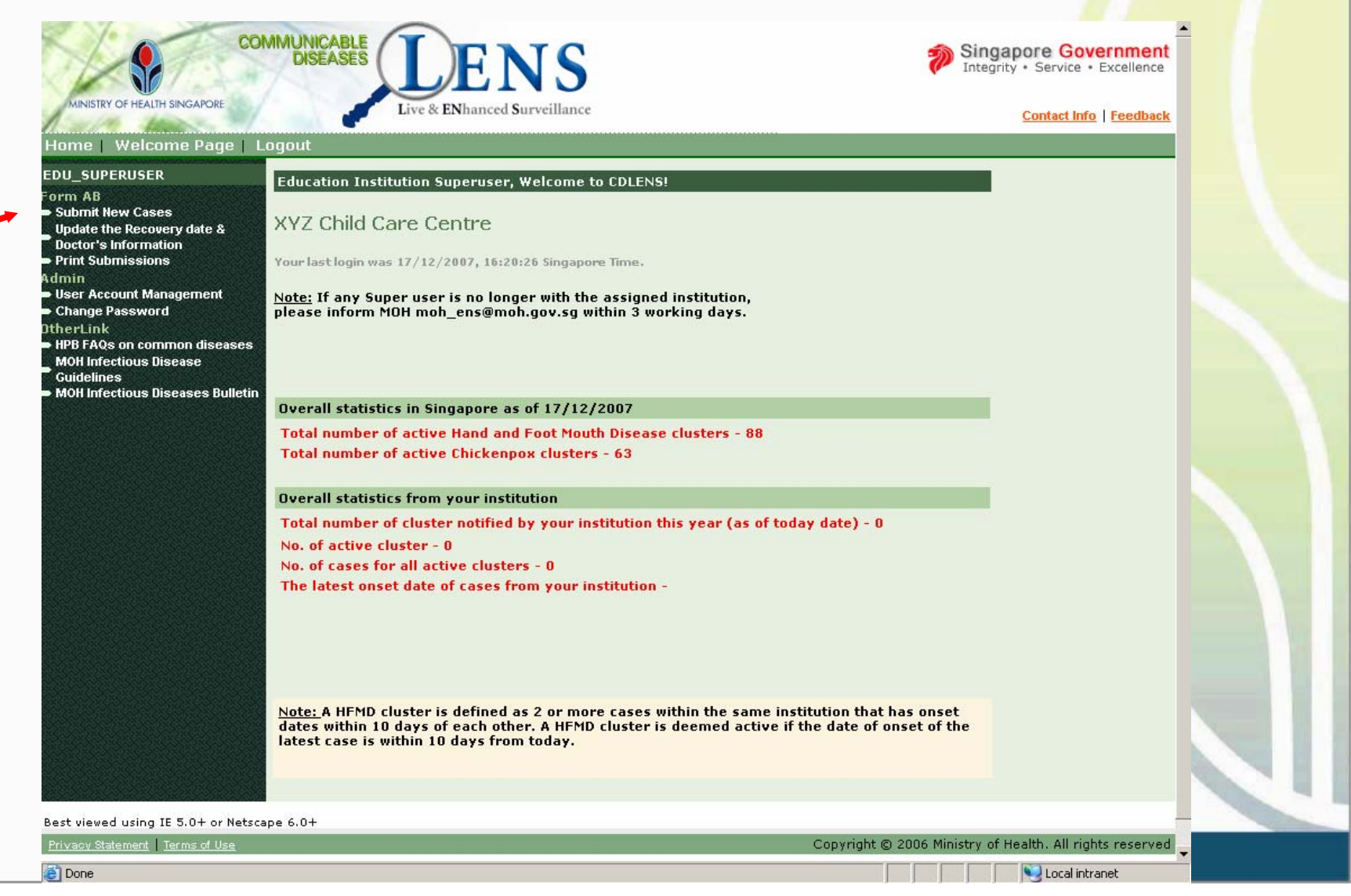

# **SUBMIT NEW FORM A/B**

- Every Form A/B has 3 main parts
  - Institution details (name, add, tel no etc)
  - Class details (K1, K2, N1 etc)
  - Case details (Name, IC etc of sick child/staff)

#### SUBMIT NEW FORM A/B (Institution Details)

- The Institution details will auto-populate (Institute name, type, tel no, fax no, contact person, add)
- If any of the institution details are wrong and need to be updated, click the 'Update Institution'. Fill in the new details in the popup box that opens.
- Click 'Submit' in the Update Education Institution Popup screen.

| me   Welco               | ome Page   Logout                                                                                               |                                                                                   |  |
|--------------------------|----------------------------------------------------------------------------------------------------|-----------------------------------------------------------------------------------|--|
| J_SUPERUSEF              | R Form A                                                                                                    |                                                                                   |  |
| ubmit New Case           | Cluster Notification Form                                                                                       |                                                                                   |  |
| Update Educ              | ational Institute - Microsoft Internet Explorer                                                                 |                                                                                   |  |
| Update Educa             | ational Institute                                                                                               |                                                                                   |  |
| Educational<br>Institute | XYZ Child Care Centre                                                                                           | re Update Institution                                                             |  |
| Name * :<br>Educational  |                                                                                                    | 253                                                                               |  |
| Institute                | Kindergarten                                                                                                    | Floor No - Unit No : #12 - 10<br>pourFront Center Building Name : Maritime Square |  |
| Tel No:                  | 63792267                                                                                                    |                                                                                   |  |
|                          |                                                                                                    |                                                                                   |  |
| Fax No:                  | 62712088                                                                                                    |                                                                                   |  |
| Contact<br>Person:       | Mr. Jamesh                                                                                                    |                                                                                   |  |
| Block No:                | 98                                                                                                    |                                                                                   |  |
| Floor No:                | 12                                                                                                    | s To yrs                                                                          |  |
| Unit No:                 |                                                                                                    | ,PA ,PCF (MOE)                                                                    |  |
| Street                   |                                                                                                    |                                                                                   |  |
| Name:                    | HarbourFront Center                                                                                             |                                                                                   |  |
| Building<br>Name:        | Maritime Square                                                                                                 | Teacher(s) 0 Cook(s) 0                                                            |  |
| Postal                   | 099253                                                                                                    | Others 0                                                                          |  |
| 10001                    | Landau and Landau and Landau and Landau and Landau and Landau and Landau and Landau and Landau and Landau and L |                                                                                   |  |
| Postal<br>Code:          | 099253                                                                                                    |                                                                                   |  |

#### SUBMIT NEW FORM A/B (Class Details)

- If you have previously submitted cases to MOH, the class details will autopopulate based on the latest submission.
- The class details can be modified. Select the class details check box and click 'Update'. A popup will open and allow the user to update the selected class details.
- New class details can be added by clicking 'Add Class'. A popup will open and allow the user to enter the new class details.

| Submit New Cases                                                | Cluster           | Notification Form        |                                       |                                          |                 |                               |                               |                        |                      |  |  |
|-----------------------------------------------------------------|-------------------|--------------------------|---------------------------------------|------------------------------------------|-----------------|-------------------------------|-------------------------------|------------------------|----------------------|--|--|
| Update the Recovery date &<br>Doctor's Information              | Date o            | of Notification:         | 18/12/200                             | 7                                        |                 |                               |                               |                        |                      |  |  |
| Print Submissions<br>dmin                                       | Diseas            | se *:                    | Select                                | Select                                   |                 |                               |                               |                        |                      |  |  |
| User Account Management<br>Change Password<br>thert ink         | Institu           | ition *:                 | XYZ Child                             | XYZ Child Care Centre Update Institution |                 |                               |                               |                        |                      |  |  |
| HPB FAQs on common dise<br>MOH Infectious Disease<br>Guidelines | ases Institu      | ition Address:           | Postal Coo<br>Block/Hou<br>Street Nar | le: 099253<br>se No:98<br>ne: Harbour    | rFront Center   | Floor No - Ur<br>Building Nam | nit No :#12 -<br>ne : Maritim | 10<br>ie Square        |                      |  |  |
| MOH II                                                          | oft Internet Expl | orer                     |                                       |                                          |                 |                               | _                             |                        |                      |  |  |
|                                                                 |                   | Class *                  |                                       | No. of Childr                            | ren Enrolled    | No. of Child                  | ren Infected                  | 1                      |                      |  |  |
| NO.                                                             | eg. K1, K2,       | K3, N2, Playgroup        |                                       | Male                                     | Female          | Male                          | Female                        |                        |                      |  |  |
| 1.                                                              |                   |                          |                                       |                                          |                 |                               |                               |                        |                      |  |  |
|                                                                 |                   |                          |                                       |                                          |                 |                               |                               |                        |                      |  |  |
|                                                                 |                   |                          |                                       |                                          |                 |                               |                               |                        |                      |  |  |
| 3.                                                              |                   |                          |                                       |                                          |                 |                               |                               |                        |                      |  |  |
| 4.                                                              |                   |                          |                                       |                                          |                 |                               |                               |                        |                      |  |  |
| 5.                                                              |                   |                          |                                       |                                          |                 |                               |                               |                        |                      |  |  |
|                                                                 |                   |                          |                                       |                                          |                 |                               | ,                             | ok(s)                  |                      |  |  |
|                                                                 |                   |                          | Save                                  |                                          |                 |                               |                               | Uniter a               |                      |  |  |
|                                                                 | Note:Ple          | ase remember to c        | lick the final s                      | ubmit button                             | after saving d  | etails                        |                               | <b>x</b>               |                      |  |  |
| ļ                                                               | First 0           | ase :                    |                                       |                                          |                 |                               |                               |                        |                      |  |  |
|                                                                 | No. of            | Children Affected        | 1: 2                                  |                                          |                 |                               |                               |                        |                      |  |  |
|                                                                 | No. of            | Staff Affected :         |                                       |                                          |                 |                               |                               |                        |                      |  |  |
|                                                                 | Class D           | etails/Population o      | f Entire Institu                      | tion and Infe                            | ected Children  | Population                    |                               |                        |                      |  |  |
|                                                                 |                   | Cl<br>No. eq. K1, K2, K3 | ass *<br>3, N2, Playgrou              | ID м:                                    | No. of Children | Enrolled                      | N                             | lo. of Childre<br>Male | n Infected<br>Female |  |  |
|                                                                 |                   |                          | К1                                    | . 16                                     | 2               | remaie                        | 2                             | 1                      | Temate               |  |  |
|                                                                 | Undat             |                          | d Class                               |                                          |                 |                               |                               |                        |                      |  |  |

#### SUBMIT NEW FORM A/B (Class Details)

 Please note that total No. of children enrolled is auto-calculated from class details. Therefore it is important to key in all the classes in your school.

E.g For Child care centre: PG, N1, N2, K1, K2 For Primary school: Primary 1, Primary 2, etc

| MOH CDLENS - Communicable                                                                                  | Diseases Live & ENhanced Surveil        | lance - Microsoft Internet Explorer                                                                          |         |
|----------------------------------------------------------------------------------------------------|-----------------------------------------|----------------------------------------------------------------------------------------------------|---------|
| File Edit View Favorites Tools                                                                             | Help                                    |                                                                                                    | At      |
| Ġ Back 🝷 📀 🔹 🛃 🛃                                                                                           | 🏠 🔎 Search 🤺 Favorites 🧔                | ) 🗟 - 🕹 🚍 🖵                                                                                                  |         |
| Address 🙋 https://www.cdlens-uat.mo                                                                        | h.gov.sg/cdlens/createFormAB.do         | 💌 🄁 😡                                                                                                    | Links » |
| 🔊 🝷 Search web                                                                                             | 🔎 🔸 🛅 🝷 😨 🔹 📢                           | - Favorites 🔹 🕖 PC Health 🛛 Spaces 🔹 🖃 🔹 🖓 🔹 🗊 Blocked (94) 🔹 🛐 🔹 😨 🕡 🔹                                      |         |
| <ul> <li>Submit New Cases</li> <li>Update the Recovery date &amp;</li> <li>Doctor's Information</li> </ul> | Date of Notification:                   | 17/01/2008                                                                                                   |         |
| Print Submissions     dmin     User Account Management                                                     | Disease *:                              | Select 💌                                                                                                    |         |
| <ul> <li>Change Password</li> <li>ItherLink</li> </ul>                                                     | Institution *:                          | XYZ PRIMARY SCHOOL Update Institution                                                                        |         |
| HPB FAQs on common diseases<br>MOH Infectious Disease<br>Guidelines                                        | Institution Address:                    | Postal Code : 123456<br>Block/House No : Floor No - Unit No :# - 1<br>Street Name : xyz road Building Name : |         |
| MOH Infectious Diseases Bulletin                                                                           | Contact Person :                        |                                                                                                    |         |
|                                                                                                    | Tel Number :                            | 61234567                                                                                                    |         |
|                                                                                                    | Fax Number :                            |                                                                                                    |         |
|                                                                                                    | Total No. of Children<br>Enrolled :     |                                                                                                    |         |
|                                                                                                    | Age Group of Children<br>Enrolled :     | From yrs To yrs                                                                                              |         |
|                                                                                                    | Agency Center Registered<br>With :      |                                                                                                    |         |
|                                                                                                    | Approved Enrollment No. :               |                                                                                                    |         |
|                                                                                                    | Staff Population:                       | Principal     Teacher(s)     Cook(s)       Cleaner(s)     Others                                             |         |
|                                                                                                    | Onset of Illness of The<br>First Case : |                                                                                                    |         |
|                                                                                                    | No. of Children Affected :              |                                                                                                    |         |
|                                                                                                    | No. of Staff Affected :                 |                                                                                                    |         |
| <u>1</u>                                                                                                   |                                         | 🔒 🧶 Internet                                                                                                 |         |
| 🛃 start 🔰 🙆 😂 🔾                                                                                            | 🛞 Sylvia LIM 🛛 🥭 2 Internet             | 🕞 🗁 CDLENS 🛛 🙆 Microsoft Po 🛛 🗷 Microsoft Ex 🛛 EN 🖉 🔇 🐼 🗖 🛒 👰 🦺                                              | 9:12 AM |

#### SUBMIT NEW FORM A/B (Case Details)

- To enter cases' names in Form B, click 'Add Individual Details 'and key in case details in the popup box that appears.
- For clinic details, user can click on the search icon to view a popup screen with list of clinic names and contact numbers. Click on the appropriate clinic name.
- After entering necessary fields click 'Save' in the popup Form B.

| No. NRIC */<br>Name * | Sex/<br>Ethnic Group | Tel No./<br>DOB | Class/<br>Last Date at Center | Date of Onset */ Date Recovered                       | Date<br>Vaccinated#1                       | Doctor<br>Name/<br>MCR NO. | linic Name */<br>Contact No * |         |
|-----------------------|----------------------|-----------------|-------------------------------|-------------------------------------------------------|--------------------------------------------|----------------------------|-------------------------------|---------|
| 1.                    | Male  Chinese        |                 | Select 💌                      |                                                       |                                            |                            | •                             |         |
| 2.                    | Male 💌<br>Chinese 💌  |                 | Select 💌                      |                                                       |                                            |                            | •                             |         |
| 3.                    | Male 💌<br>Chinese 💌  |                 | Select 💌                      |                                                       |                                            |                            | •                             |         |
| 4.                    | Male 💌<br>Chinese 💌  |                 | Select 💌                      |                                                       |                                            |                            | •                             |         |
| 5.                    | Male 💌<br>Chinese 💌  |                 | Select 🗾                      |                                                       |                                            |                            | •                             |         |
| 6.                    | Male 💌<br>Chinese 💌  |                 | Select 💌                      |                                                       |                                            |                            | ®                             |         |
| 7.                    | Male                 |                 | Select -                      |                                                       |                                            |                            | •                             | T T     |
|                       | Form B               |                 | UPDATI                        | E TO COMMUNICABLE<br>Ministry of<br>(Fax No. 62215528 | E DISEASES DIVIS<br>HEALTH<br>OR 62215538) | ION                        |                               |         |
|                       |                      | NRIC *          | Sex Tel                       | No. Class                                             | Date of<br>Onset * Vac                     | Date Doct<br>cinated Nan   | tor Clinic<br>ne Name         | Remarks |
|                       | NO                   | Name *          | Ethnic<br>Group DO            | B Last Date<br>at Center                              | Date<br>Recovered                          | MCR                        | No Contact<br>No No           |         |

#### SUBMIT NEW FORM A/B

- The case details can be modified. The user needs to select the check boxes next to the cases they wish to update and click 'Update'. A popup will open where the new details can be entered.
- The user can delete the case by selecting the check box next to the case and click 'Delete'.
- Please note there are there are three mandatory fields when keying in case details. 1) NRIC 2) Name 3) Date of Onset
- After entering all the necessary details in the Form A/B the user can submit it by clicking 'Submit'.

#### SUBMIT NEW FORM A/B

 After successfully submitting a Form A/B, an Acknowledgment screen will appear. The Form A/B Notification Id will be shown in this page.

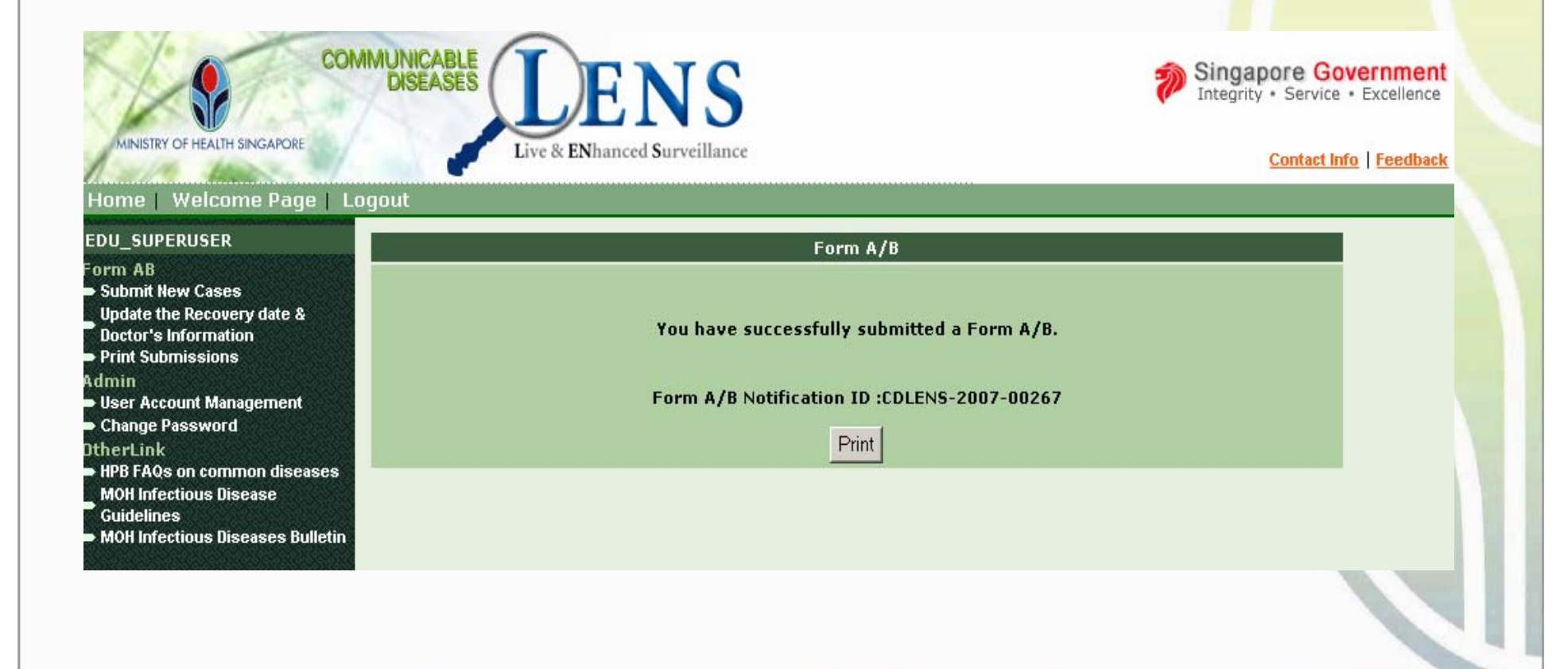

#### **PRINT SUBMITTED FORM A/B**

- Users can print their submitted Form A/B immediately after submission by clicking 'Print' in the Acknowledgment screen.
- The printable page will popup. It will be in 'Landscape' format so users should change their page set-up property before printing.
- The user can print the page by clicking print submenu of the File header menu in the explorer.

| File Edit View Favo                    | ites Tools Help                                                |                                             |                                                             |                             | ► → ≫ 🔘 Settings - |   |
|----------------------------------------|----------------------------------------------------------------|---------------------------------------------|-------------------------------------------------------------|-----------------------------|--------------------|---|
| Form A                                 |                                                                |                                             |                                                             |                             |                    |   |
| Date of Notification :                 | 18/12/2007                                                     |                                             |                                                             |                             |                    |   |
| Disease :                              | Hand and Foot Mou                                              | th Disease                                  |                                                             |                             |                    |   |
| Institution :                          | XYZ Child Care Ce                                              | ntre                                        |                                                             |                             |                    |   |
| Institution Address:                   | Postal Code : 09<br>Block/House 98<br>No :<br>Street Name : Ha | 9253<br>rbourFront Center                   | Floor No - Unit No :<br>Building Name :                     | #12 - 10<br>Maritime Square |                    |   |
| Contact Person :                       | Mr. Jamesh                                                     |                                             |                                                             |                             |                    |   |
| Tel Number :                           | 63792267                                                       |                                             |                                                             |                             |                    |   |
| Fax Number :                           | 62712088                                                       |                                             |                                                             |                             |                    |   |
| Total No. of Children<br>Enrolled :    | 4                                                              |                                             |                                                             |                             |                    |   |
| Age Group of Childre<br>Enrolled :     | From 20 yrs To 3                                               | ) yrs                                       |                                                             |                             |                    |   |
| Agency Center<br>Registered With :     | CCC(MCYS) ,Other                                               | s ,PA ,PCF (MOE)                            |                                                             |                             |                    |   |
| Approved Enrollment<br>:               | No. 23234567                                                   |                                             |                                                             |                             |                    |   |
| Staff Population:                      | Principal 1<br>Cleaner(s) 2                                    |                                             | Teacher(s) 4<br>Others 3                                    | Cook(s)                     | 1                  |   |
| Onset of Illness of Tl<br>First Case : | e 18/12/2007                                                   |                                             |                                                             |                             |                    |   |
| No. of Children Infec                  | <b>ed:</b> 2                                                   |                                             |                                                             |                             |                    |   |
| No. of Staff Affected                  | 1                                                              |                                             |                                                             |                             |                    |   |
| No.                                    | Class *                                                        | No. o                                       | of Children Enrolled                                        | No. of Cl                   | hildren Infected   |   |
| 1,                                     | K1                                                             | , Male                                      | 2 Female                                                    | 2 Male                      | Female<br>1        | 1 |
| Form B                                 |                                                                |                                             |                                                             |                             |                    |   |
|                                        | u                                                              | PDATE TO COMMUNI<br>MINIST<br>(FAX NO. 6221 | CABLE DISEASES DIVISIO<br>RY OF HEALTH<br>5528 OR 62215538) | N                           |                    |   |
|                                        |                                                                |                                             |                                                             |                             |                    |   |

- Please notify MOH promptly if there are two or more cases of HFMD in your institution within a period of ten days. You do not need to wait to see the child's MC
- Doctor's information and recovery date can be updated later.

- Click the 'Update the Recovery date & Doctor's Information' link on the left menu.
- Select the disease type and other search filters to search for Notification which needs to be updated.

| MINISTRY OF HEALTH SINGAPORE                                                                                                    | MMUN<br>Dis                   | ICABLE<br>SEASES<br>Live & EN                                      | ENS<br>Thanced Surveillance               |                                           | Singapore<br>Integrity • Se | Government<br>rvice • Excellence<br>act Info   Feedback |
|----------------------------------------------------------------------------------------------------|-------------------------------|--------------------------------------------------------------------|-------------------------------------------|-------------------------------------------|-----------------------------|---------------------------------------------------------|
| EDU_SUPERUSER                                                                                                    | Sear                          | ch Form A/B                                                        |                                           |                                           |                             |                                                         |
| Form AB Submit New Cases Update the Recovery date & Doctor's Information Print Submissions Admin User Account Management Change Password DtherLink HPB FAQs on common diseases MOH Infectious Disease | Dise<br>Date<br>Noti<br>* Man | ase Type * :<br>e of Notification:<br>fication ID:<br>datory Field | Hand and Foot<br>From 18/12/2<br>CDLENS - | : Mouth Disease ▼<br>007 1 🖮 ⊤₀ 18/12/200 | 17 📠                        |                                                         |
| Guidelines<br>MOH Infectious Diseases Bulletin                                                                                                    | No.                           | Date of                                                            | Created By                                | No. of Cases                              | Notification ID             |                                                         |
|                                                                                                    | 1                             | 18/12/2007                                                         | EDU_SUPERUSER                             | 1                                         | CDLENS-2007-00267           |                                                         |
|                                                                                                    | 2                             | 18/12/2007                                                         | EDU_SUPERUSER                             | 1                                         | CDLENS-2007-00268           |                                                         |
|                                                                                                    | 3                             | 18/12/2007                                                         | EDU_SUPERUSER                             | 1                                         | CDLENS-2007-00269           |                                                         |

 By Clicking the Notification ID Link in the 'Search Form A/B Screen', user can open the relevant Form A/B to update the Recovery date and the doctor information.

| Home   Welcome Page   L                                                   | ogoul                                   |                                               |                                                   |                                   |                                                 |                            |                                     |                          |                              |                        |                                          |       |  |
|---------------------------------------------------------------------------|-----------------------------------------|-----------------------------------------------|---------------------------------------------------|-----------------------------------|-------------------------------------------------|----------------------------|-------------------------------------|--------------------------|------------------------------|------------------------|------------------------------------------|-------|--|
| EDU_SUPERUSER                                                             | Forn                                    | A                                             |                                                   |                                   |                                                 |                            |                                     |                          |                              |                        |                                          |       |  |
| Form AB<br>Submit New Cases                                               | Clust                                   | er No                                         | tification Fo                                     | rm                                |                                                 |                            |                                     |                          |                              |                        |                                          |       |  |
| Update the Recovery date &<br>Doctor's Information                        | Not                                     | ificat                                        | ion Id:                                           |                                   | CDLENS-2007                                     | -00269                     |                                     |                          |                              |                        |                                          |       |  |
| <ul> <li>Print Submissions</li> <li>Admin</li> </ul>                      | Dat                                     | e of N                                        | otification                                       |                                   | 18/12/2007                                      |                            |                                     |                          |                              |                        |                                          |       |  |
| User Account Management     Change Password                               | Dis                                     | ease                                          | *:                                                |                                   | Hand and Foo                                    | t Mouth Di                 | sease                               |                          |                              |                        |                                          |       |  |
| OtherLink                                                                 | Ins                                     | titutio                                       | on *:                                             |                                   | XYZ Child Car                                   | e Centre                   |                                     |                          |                              |                        |                                          |       |  |
| MOH Infectious Diseases<br>Guidelines<br>MOH Infectious Diseases Bulletin | Ins                                     | titutio                                       | on Address                                        | :                                 | Postal Code :<br>Block/House N<br>Street Name : | 099253<br>lo :98<br>Harbou | rFront Center                       | Floor No<br>Building     | - Unit No :#1:<br>Name : Mar | 2 - 10<br>itime Square |                                          |       |  |
|                                                                           | Cor                                     | tact                                          | Person :                                          |                                   | Mr. Jamesh                                      |                            |                                     |                          |                              |                        |                                          |       |  |
|                                                                           | Tel                                     | Numl                                          | er:                                               |                                   | 63792267                                        |                            |                                     |                          |                              |                        |                                          |       |  |
|                                                                           | Fax                                     | Num                                           | ber :                                             |                                   | 62712088                                        |                            |                                     |                          |                              |                        |                                          |       |  |
|                                                                           | Tot<br>Enr                              | al No.<br>olled                               | of Childre<br>:                                   | n                                 | 4                                               |                            |                                     |                          |                              |                        |                                          |       |  |
|                                                                           | Age<br>Enr                              | Grou<br>olled                                 | ıp of Childı<br>:                                 | en                                | From 20 yrs                                     | From 20 yrs To 30 yrs      |                                     |                          |                              |                        |                                          |       |  |
|                                                                           | Age<br>Wit                              | ncy (<br>h:                                   | Center Reg                                        | istered                           | CCC(MCYS),                                      | Others ,PA                 | ,PCF (MOE)                          |                          |                              |                        |                                          |       |  |
|                                                                           | App                                     | rove                                          | d Enrollme                                        | nt No. :                          | 23234567                                        |                            |                                     |                          |                              |                        |                                          |       |  |
|                                                                           | Sta                                     | ff Pop                                        | ulation:                                          |                                   | Principal :<br>Cleaner(s) :                     | L<br>2                     | Te<br>Oti                           | acher(s)4<br>ners 3      |                              | Cook                   | :(s) 1                                   |       |  |
|                                                                           | Onset of Illness of The<br>First Case : |                                               |                                                   |                                   | 18/12/2007                                      |                            |                                     |                          |                              |                        |                                          |       |  |
|                                                                           | No.                                     | o. of Children Affected :                     |                                                   |                                   | 2                                               |                            |                                     |                          |                              |                        |                                          |       |  |
|                                                                           | No. of Staff Affected :                 |                                               |                                                   | d:                                | 1                                               |                            |                                     |                          |                              |                        |                                          |       |  |
|                                                                           | Popu                                    | lation                                        | of Entire II                                      | nstitution                        | and Infected Children Population                |                            |                                     |                          |                              |                        | -                                        |       |  |
|                                                                           |                                         | NO                                            | eg. K1, K                                         | Class<br>2, K3, N2                | •<br>2, Playgroup                               | M                          | ale                                 | en Enrolled<br>Femal     | e                            | Male                   | F                                        | emale |  |
|                                                                           | _                                       | 1.                                            |                                                   | К1                                |                                                 |                            | 2                                   |                          | 2                            |                        | 1                                        |       |  |
|                                                                           | Forn                                    | ъВ                                            |                                                   |                                   |                                                 |                            |                                     |                          |                              |                        |                                          |       |  |
|                                                                           |                                         |                                               |                                                   |                                   | OPDAT                                           | MI<br>(FAX NO.             | NISTRY OF H<br>62215528 0           | EALTH<br>R 62215538      | )                            |                        |                                          |       |  |
|                                                                           |                                         | No                                            | NRIC *                                            | Sex                               | Tel                                             | NO.                        | Class                               | Date of<br>Onset *       | Date<br>Vaccinated           | Doctor<br>Name         | Clinic<br>Name                           | Rem   |  |
|                                                                           |                                         |                                               | Name *                                            | Ethni<br>Group                    | c Di                                            | эв                         | Last Date<br>at Center              | Date<br>Recovered        |                              | MCR No                 | Contact<br>No                            |       |  |
|                                                                           |                                         | 1.                                            | G5819068W<br>Mr. San                              | Male<br>Chines                    | 234<br>e 18/12                                  | 5678<br>/1977              | K1<br>18/12/2007                    | 18/12/2007<br>18/12/2007 | 18/12/2007                   | Dr.Ramesh<br>04175C    | B H TAN<br>MEDICAL<br>CLINIC<br>64681204 | Rem   |  |
|                                                                           | Up<br>#1 Ap<br>mum<br>#2 Co<br>Su       | date<br>oplicabl<br>ps, me<br>ase not<br>bmit | e only to infe<br>asles and rub<br>ification shou | ctions whe<br>ella.<br>Id be diag | re vaccinations<br>nosed and certi              | are coverec<br>fied by a g | l under the chi<br>eneral practitic | ldhood immui<br>ner      | nization progra              | mme e.g.               |                                          |       |  |

- The user needs to select the check boxes next to appropriate cases and click 'Update'. A popup will open to allow the user to update the selected Individual's Recovery date and Doctor's information only.
- After updating the fields click 'Save'. The popup will be closed and the Form A/B will be refreshed with the updated field values. Click Submit.

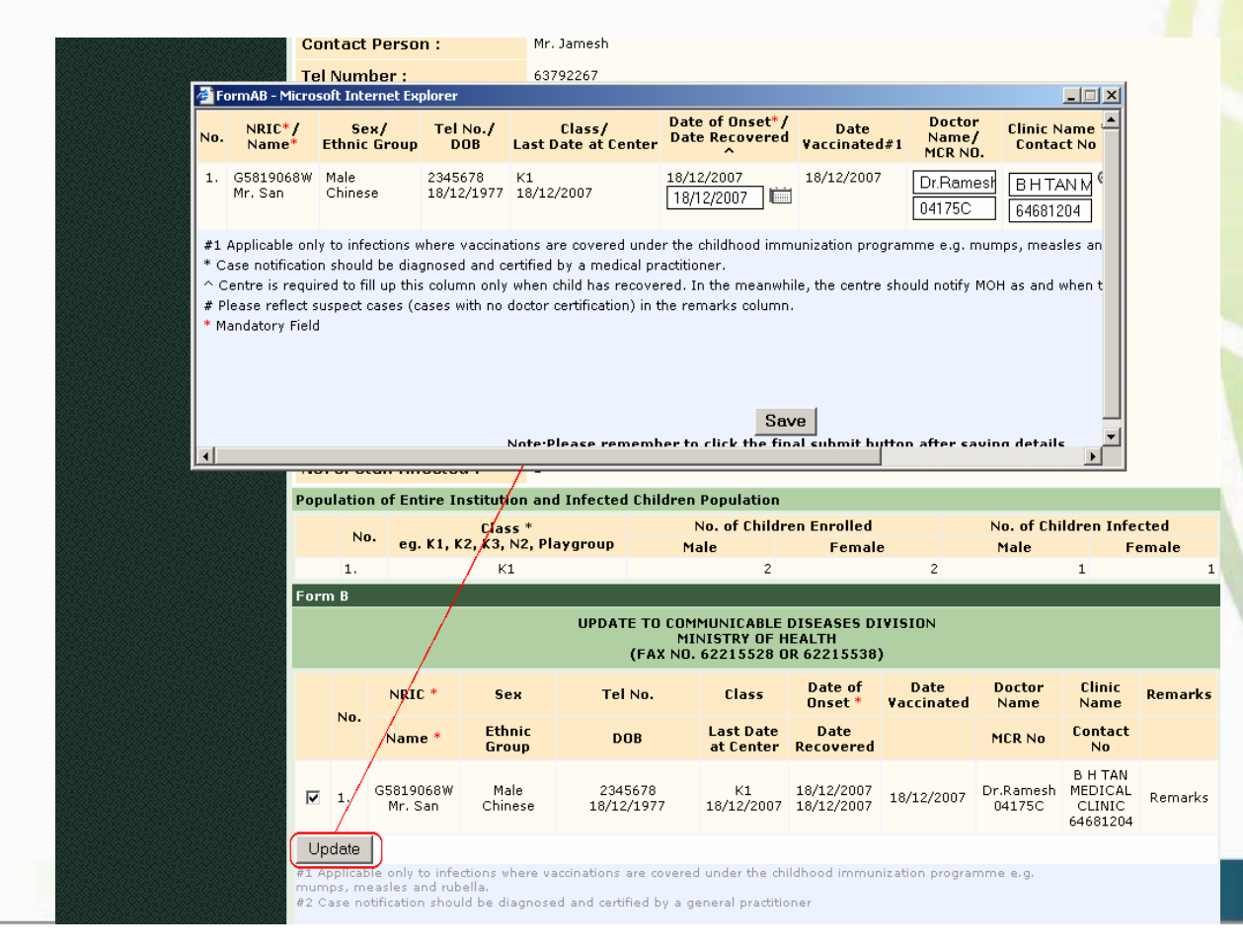

 After successfully submitting the updated Form A/B, an Acknowledgment screen will appear. The Form A/B Notification Id will be shown in this page.

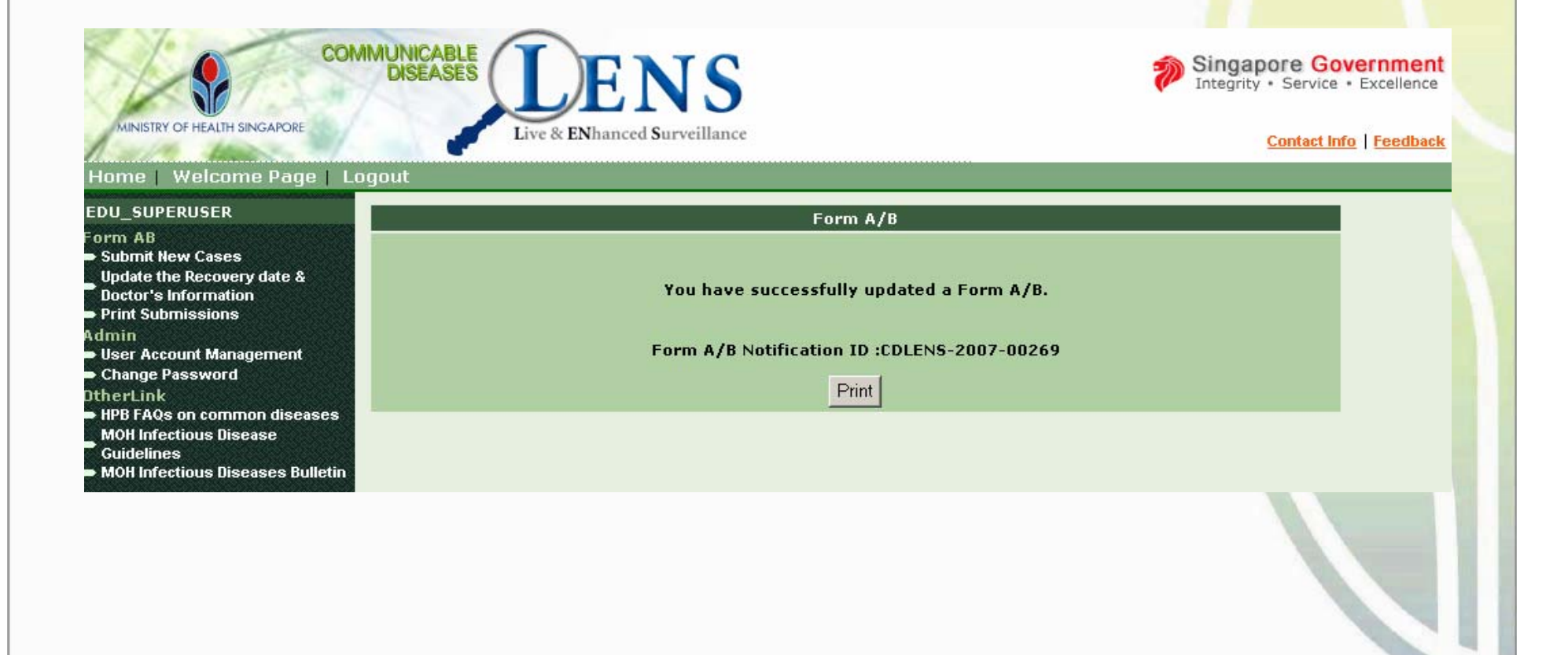

#### **PRINT UPDATED FORM A/B**

- Users can print their updated Form A/B immediately after submission by clicking 'Print' in the Acknowledgment screen.
- The printable page will popup. It will be in 'Landscape' format so users should change their page set-up property before printing.
- The user can print the page by clicking print submenu of the File header menu in the explorer.

|                                         | Toolo Itale                                           | jier of mab.do.notil y10 -              |                                             | 0209 - Microsore                |                             | C-Winner         |   |
|-----------------------------------------|-------------------------------------------------------|-----------------------------------------|---------------------------------------------|---------------------------------|-----------------------------|------------------|---|
|                                         | Tools Help                                            |                                         |                                             |                                 |                             | Sectings V       |   |
| orm A                                   |                                                       |                                         |                                             |                                 |                             |                  | - |
| Date of Notification :                  | 18/12/2007                                            |                                         |                                             |                                 |                             |                  |   |
| Disease :                               | Hand and Foot N                                       | 1outh Disease                           |                                             |                                 |                             |                  |   |
| Institution :                           | XYZ Child Care                                        | Centre                                  |                                             |                                 |                             |                  |   |
| Institution Address:                    | Postal Code :<br>Block/House<br>No :<br>Street Name : | 099253<br>98<br>HarbourFront Center     | Floo<br>Buil                                | r No - Unit No :<br>ding Name : | #12 - 10<br>Maritime Square |                  |   |
| Contact Person :                        | Mr. Jamesh                                            |                                         |                                             |                                 |                             |                  |   |
| Tel Number :                            | 63792267                                              |                                         |                                             |                                 |                             |                  |   |
| Fax Number :                            | 62712088                                              |                                         |                                             |                                 |                             |                  |   |
| Total No. of Children<br>Enrolled :     | 4                                                     |                                         |                                             |                                 |                             |                  |   |
| Age Group of Children<br>Enrolled :     | From 20 yrs To                                        | o 30 yrs                                |                                             |                                 |                             |                  |   |
| Agency Center<br>Registered With :      | CCC(MCYS) ,Ot                                         | hers ,PA ,PCF (MOE)                     |                                             |                                 |                             |                  |   |
| Approved Enrollment No.<br>:            | 23234567                                              |                                         |                                             |                                 |                             |                  |   |
| Staff Population:                       | Principal<br>Cleaner(s)                               | 1<br>2                                  | Teacher(s) 4<br>Others 3                    |                                 | Cook(s)                     | 1                |   |
| Onset of Illness of The<br>First Case : | 18/12/2007                                            |                                         |                                             |                                 |                             |                  |   |
| No. of Children Infected :              | 2                                                     |                                         |                                             |                                 |                             |                  |   |
| No. of Staff Affected :                 | 1                                                     |                                         |                                             |                                 |                             |                  |   |
| No                                      | Class *                                               | No                                      | of Children E                               | nrolled                         | No. of C                    | hildren Infected |   |
| eg. K1, K2                              | , K3, N2, Playgr                                      | oup Male                                |                                             | Female                          | Male                        | Female           |   |
| L.                                      | к1                                                    |                                         | 2                                           |                                 | 2                           | 1                | 1 |
|                                         |                                                       | UPDATE TO COMMU<br>MINIS<br>(FAX NO. 62 | NICABLE DISE<br>TRY OF HEAL<br>215528 OR 62 | ASES DIVISIO<br>(H<br>215538)   | N                           |                  |   |
|                                         |                                                       |                                         | -                                           |                                 |                             |                  | _ |

#### **PRINT SUBMISSIONS**

- Users can print their submitted Form A/Bs at any time by clicking 'Print Submission' link on the left menu.
- Select the disease type and other search filters to search for Notifications which need to be printed. More than 1 notification can be selected using the check boxes.

| MINISTRY OF HEALTH SINGAPORE                                           | Logout | d       | Live & ENhance                       | d <b>S</b> urveillance            |              | <u>Contact Info</u>   <u>Feedbac</u> |  |  |  |  |  |
|------------------------------------------------------------------------|--------|---------|--------------------------------------|-----------------------------------|--------------|--------------------------------------|--|--|--|--|--|
| DU_SUPERUSER                                                           | Sear   | ch For  | m A/B                                |                                   |              |                                      |  |  |  |  |  |
| rm AB<br>Submit New Cases                                              | Dise   | ease T  | ype * :                              | Hand and Foot Mout                | th Disease 💌 |                                      |  |  |  |  |  |
| Ipdate the Recovery date &<br>loctor's Information<br>rint Submissions | Date   | e of No | otification:                         | From 18/12/2007 🖾 To 18/12/2007 🛍 |              |                                      |  |  |  |  |  |
| nin<br>ser Account Management                                          | Noti   | ficatio | on ID:                               | CDLENS -                          |              |                                      |  |  |  |  |  |
| change Password<br>erLink<br>PB FAQs on common diseases                | * Mar  | ndatory | Field                                | Search                            |              |                                      |  |  |  |  |  |
| IOH Infectious Disease<br>auidelines                                   | Sear   | ch Res  | ult - 3 records foun                 | d for Hand and Foot Mo            | uth Disease  |                                      |  |  |  |  |  |
| IOH Infectious Diseases Bulleti                                        | n      | No.     | Date of<br>Notification <del>-</del> | Created By▲                       | No. of Cases | Notification ID                      |  |  |  |  |  |
|                                                                        |        | 1       | 18/12/2007                           | EDU_SUPERUSER                     | 1            | CDLENS-2007-00267                    |  |  |  |  |  |
|                                                                        |        | 2       | 18/12/2007                           | EDU_SUPERUSER                     | 1            | CDLENS-2007-00268                    |  |  |  |  |  |
|                                                                        |        | 3       | 18/12/2007                           | EDU SUPERUSER                     | 1            | CDLENS-2007-00269                    |  |  |  |  |  |

#### **PRINT SUBMISSIONS**

- The printable page will be popup after selecting the notifications check box and clicking 'Print' in the Search Form A/B.
- The printable page will be in 'Landscape'. The users should change the page set-up property before printing.
- The Education Institution user can print the page by clicking print submenu of the File header menu in the explorer.

| MINISTRY OF HEALTH SINGAPORE                                                 |        | -       | Liv                          | ve & ENhanced S         | Surveillance    | 1                                           |                                   |                   |                                      | Contact Info   Feedback                  |                              |         |                  |      |
|------------------------------------------------------------------------------|--------|---------|------------------------------|-------------------------|-----------------|---------------------------------------------|-----------------------------------|-------------------|--------------------------------------|------------------------------------------|------------------------------|---------|------------------|------|
| Home   Welcome Page   I                                                      | .ogout |         |                              |                         |                 |                                             |                                   |                   |                                      |                                          |                              |         |                  |      |
| EDU_SUPERUSER                                                                | Sear   | ch For  | m A/B                        |                         | -               |                                             |                                   |                   |                                      |                                          |                              |         |                  |      |
| <ul> <li>Submit New Cases</li> <li>Update the Recovery date &amp;</li> </ul> | Dise   | ase T   | ype * :                      |                         | Hand ar         | nd Foot Mout                                | h Disease 💌                       |                   |                                      |                                          |                              |         |                  |      |
| Doctor's Information<br>Print Submissions                                    | Date   | e of No | otificati                    | ion:                    | From            | 18/12/2007                                  | то 18/                            | 12/2007           | 1                                    |                                          |                              |         |                  |      |
| dmin<br>• User Account Management                                            | Noti   | ficatio | on ID:                       |                         | CDLENS -        | CDLENS                                      |                                   |                   |                                      |                                          |                              |         |                  |      |
| Change Password     therLink                                                 | * Mar  | ndatory | Field                        |                         |                 |                                             |                                   |                   |                                      |                                          |                              |         |                  |      |
| HPB FAQs on common diseases<br>MOH Infectious Disease                        | Sant   | ch Ree  | ult - 3 r                    | ecords found t          | Search          | nd East Mar                                 | th Disease                        |                   |                                      |                                          |                              |         |                  |      |
| Guidelines<br>MOH Infectious Diseases Bulletin                               | Jean   | No.     | Date                         | of                      | Create          | d By⊾                                       | No. of Ca                         | ises              | Notification ID                      |                                          |                              |         |                  |      |
|                                                                              |        |         | Notifi                       | ication <del>.</del>    | EDU. CU         | DEDUCED                                     |                                   |                   | CDI ENC 2007 00267                   |                                          |                              |         |                  |      |
|                                                                              |        | 2       | 18/12/                       | /2007                   | EDU_SU          | PERLISER                                    | 1                                 |                   | CDLENS-2007-00267                    |                                          |                              |         |                  |      |
|                                                                              | -      | 3       | 18/12/                       | /2007                   | EDU SU          | DEDIISED                                    | -                                 |                   | CDI ENS-2007-00250                   |                                          |                              |         |                  |      |
|                                                                              |        | ล้ เ    | /10/12/                      | //203.127.251.10        | 05:7007/cdl     | ens/fullPrintF                              | ≠<br>ormAB.do?noti                | ifyID=CDLENS-     | 2007-00267&notifyID=0                | EDLEN - Microsoft Internet               | Explorer                     |         | _ D ×            | 1    |
|                                                                              | (Fund  | ا لا    | File I                       | Edit View Fav           | orites Tools    | s Help                                      |                                   |                   |                                      |                                          | Google G-                    | - , »>  | 🔘 Settings 🗸 🛛 🥂 |      |
|                                                                              |        |         | Form A                       | <b>\</b>                |                 |                                             |                                   |                   |                                      |                                          |                              |         | - I              | 1    |
|                                                                              |        |         | Diseas                       | se:                     |                 | Hand and Foo                                | ot Mouth Disea                    | se                |                                      |                                          |                              |         |                  |      |
|                                                                              |        |         | Institu                      | ution :                 |                 | XYZ Child Ca                                | ire Centre                        |                   |                                      |                                          |                              |         |                  |      |
|                                                                              |        |         | Institu                      | ution Address:          |                 | Postal Code :<br>Block/House<br>Street Name | : 099253<br>No :98<br>: HarbourFr | ont Center        | Floor No - Un<br>Building Nam        | iit No : #12 - 10<br>e : Maritime Square |                              |         |                  |      |
|                                                                              |        |         | Contac                       | ct Person :             |                 | Mr. Jamesh                                  |                                   |                   |                                      |                                          |                              |         |                  |      |
|                                                                              |        |         | Tel Number :<br>Fax Number : |                         |                 | 63792267                                    |                                   |                   |                                      |                                          |                              |         |                  |      |
|                                                                              |        |         |                              |                         |                 | 62712088                                    |                                   |                   |                                      |                                          |                              |         |                  |      |
|                                                                              |        |         | Total Enroll                 | No. of Children<br>ed : | •               | 4                                           |                                   |                   |                                      |                                          |                              |         |                  |      |
|                                                                              |        |         | Age Gr                       | roup of Childre         | en              | From 0 yrs To 0 yrs                         |                                   |                   |                                      |                                          |                              |         |                  |      |
|                                                                              |        |         | Agenc                        | y Center Regis          | stered          | CCC(MCYS) ,Others ,PA ,PCF (MOE)            |                                   |                   |                                      |                                          |                              |         |                  | 10   |
|                                                                              |        |         | Appro                        | ved Enrollmen           | t No. :         |                                             |                                   |                   |                                      |                                          |                              |         |                  | 1    |
|                                                                              |        |         | Staff I                      | Constiant               |                 | Principal                                   | 0                                 |                   | Teacher(s) 0                         | Cook(                                    | (s) 0                        |         |                  |      |
|                                                                              |        |         | Stanr                        | opulation.              |                 | Cleaner(s)                                  | 0                                 |                   | Others 0                             |                                          |                              |         |                  |      |
|                                                                              |        |         | No. of                       | Children Infe           | ted :           | 3                                           |                                   |                   |                                      |                                          |                              |         |                  |      |
|                                                                              |        |         | Form B                       |                         |                 |                                             | LIBD                              |                   |                                      | SDIVISION                                |                              |         |                  |      |
|                                                                              |        |         |                              |                         |                 |                                             | 5.5                               | (FAX NO.          | ISTRY OF HEALTH<br>62215528 OR 62215 | 538)                                     |                              |         |                  |      |
|                                                                              |        |         |                              | NRIC                    | Sex             | Tel No.                                     | Class                             | Date of<br>Onset  | Date                                 | Doctor Name                              | Clinic<br>Name               |         | Date of          | 1 11 |
|                                                                              |        |         | No.                          | Name                    | Ethnic<br>Group | DOB                                         | Last Date<br>at Center            | Date<br>Recovered | ¥accinated#1                         | MCR No.                                  | Contact<br>No.               | Remarks | Notiofication    |      |
|                                                                              |        |         | 1                            | G5819068W               | Male            |                                             | К1                                | 18/12/2007        | 18/12/2007                           | Dr.Ramesh                                | B H TAN<br>MEDICAL<br>CLINIC | Remarks | 18/12/2007       |      |
|                                                                              |        |         |                              | Jamesh                  | Chinese         |                                             | 18/12/2007                        | 18/12/2007        |                                      | 04452C                                   | 64681204                     |         |                  |      |
|                                                                              |        |         | 2                            | DSAD<br>adsadsad        | Male<br>Chinese |                                             |                                   | 18/12/2007        |                                      |                                          |                              |         | 18/12/2007       |      |
|                                                                              |        |         |                              |                         |                 |                                             |                                   |                   |                                      |                                          |                              |         |                  |      |
|                                                                              |        |         | 3                            | G5819068W               | Male            | 2345678                                     | К1                                | 18/12/2007        | 18/12/2007                           | Dr.Ramesh                                | MEDICAL<br>CLINIC            | Remarks | 18/12/2007       |      |

#### **USERS ACCOUNT MANAGEMENT**

- Will be showed only to Super users
- Click 'User Account Management' on the left menu

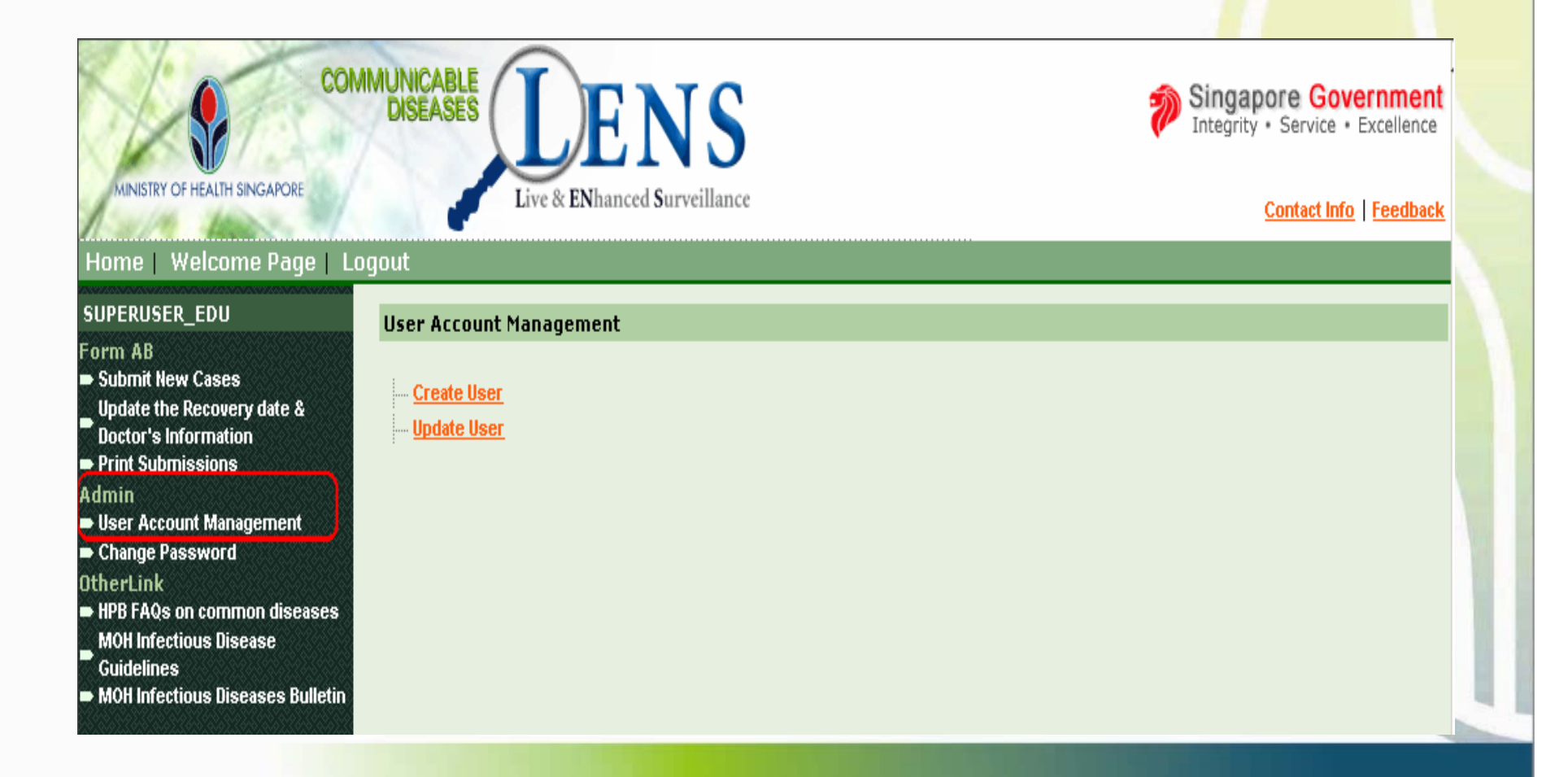

#### **CREATE ORDINARY USERS**

- Click 'Create User' in the User account management screen.
- The Super User can link more than one Education Institutions for an ordinary user by selecting the Institution Name in the left side Education Institution selection box and click the '>' Button.
- If an ordinary user want to login via SingPass, NRIC of that user can be filled in the NRIC field.

| _SUPERUSER                                                               | User Accounts -> Create L | Jser                                                              |
|--------------------------------------------------------------------------|---------------------------|-------------------------------------------------------------------|
| n AB<br>brnit New Cases<br>data the Decouver data S                      | User ID * :               | EDU_ORDINARY_USER                                                 |
| ate the Recovery date a<br>stor's Information<br>nt Submissions          | User Name * :             | Education Institution Ordinary User                               |
| in<br>er Account Management<br>ange Password                             | Password * :              | •••••                                                             |
| rLink<br>3 FAQs on common diseases                                       | Confirm Password * :      | •••••                                                             |
| MOH Infectious Disease<br>Guidelines<br>MOH Infectious Diseases Bulletin | NRIC :                    |                                                                   |
|                                                                          | Email :                   |                                                                   |
|                                                                          | Status :                  |                                                                   |
|                                                                          | Education Institution * : | [Select one or more Institute Name]         ABC Child Care Centre |

#### **CREATE ORDINARY USERS**

- After filling the necessary fields, click 'submit' to create a new user. ۲
- This Acknowledgment screen will appear next.  ${\bullet}$
- If the Education institution super user wants to create another user they can click 'Create Another User'. •

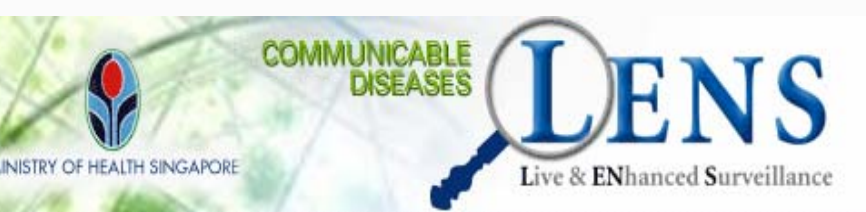

#### Home | Welcome Page | Logout

EDU\_SUPERUSER

#### **CDLENS User Accounts -> Create User**

| Statistics (Statistics) (Statistics) (Sta |
|----------------------------------------------------------------------------------------------------|
| Form AB                                                                                                    |
| Submit New Cases                                                                                                    |
| Update the Recovery date &                                                                                                    |
| Doctor's Information                                                                                                    |
| Print Submissions                                                                                                    |
| Admin                                                                                                    |
| User Account Management                                                                                                    |
| Change Password                                                                                                    |
| DtherLink                                                                                                    |
| HPB FAQs on common diseases                                                                                                    |
| MOH Infectious Disease                                                                                                    |
| Guidelines                                                                                                    |
| MOH Infectious Diseases Bulletin                                                                                                    |
|                                                                                                    |
|                                                                                                    |
|                                                                                                    |
| -2010 (5.00) (610) (500) (610) (500) (616) (500) (616)                                                                                                    |

| User successfully created ! |                                     |  |  |  |
|-----------------------------|-------------------------------------|--|--|--|
| User ID Information         |                                     |  |  |  |
| User ID :                   | EDU_ORDINARY_USER                   |  |  |  |
| User Name :                 | Education Institution Ordinary User |  |  |  |
| User Type :                 | Education Instituion(Ordinary User) |  |  |  |
| Email :                     |                                     |  |  |  |
| Status :                    | Active                              |  |  |  |
| Institute Name :            | XYZ Child Care Centre               |  |  |  |
|                             | Create Another User                 |  |  |  |

Singapore Government

Integrity • Service • Excellence

Contact Info | Feedback

#### **UPDATING ORDINARY USERS**

- The super user is allowed to only have 3 <u>active</u> ordinary users for a particular Education Institution at any point of time.
- If an ordinary user leaves your institution, you can either inactivate the old user for the Education Institution (or) remove the Education Institution from the old user's list
- Click the hyperlink for 'Update User' in the User account management screen.
- Select the user which needed to be updated and click 'Submit'.

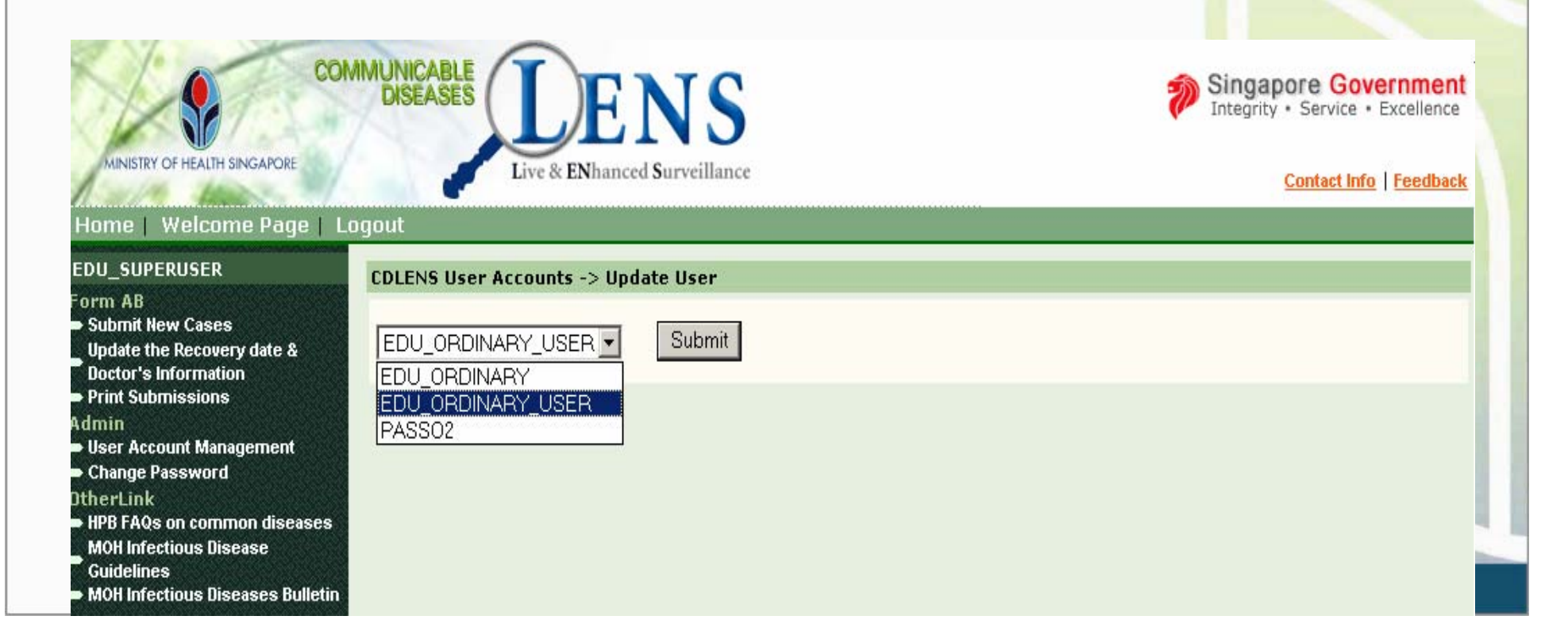

#### **UPDATING ORDINARY USERS**

- This Update User screen will appear next.
- The Super user can update the User Name, NRIC, Email, and Status of the Education Institution ordinary user. They also can remove the Education Institution from the ordinary user's list by selecting the Institution Name in the right side Institution name selection box and click the '<' Button.</li>

| me   Welcome Page   Lo                                           | ogout                  |                                                              |
|------------------------------------------------------------------|------------------------|--------------------------------------------------------------|
| _SUPERUSER                                                       | CDLENS User Accounts - | -> Update User                                               |
| 1 AB<br>bmit New Cases                                           | User ID * :            | EDU_ORDINARY_USER                                            |
| date the Recovery date &<br>ctor's Information<br>nt Submissions | User Name * :          | Education Institution Ordinary User                          |
| n<br>er Account Management<br>ange Password                      | NRIC :                 |                                                              |
| Link<br>FAQs on common diseases                                  | Email :                |                                                              |
| H Infectious Disease<br>delines                                  | Status :               | Active O Inactive                                            |
| 10H Infectious Diseases Bulletin                                 | Institute Name * :     | [Select one or more Institute Name]<br>ABC Child Care Centre |

#### **UPDATING ORDINARY USERS**

- After changing the necessary details click 'Submit'.
- This Acknowledgment screen will appear next.
- If the super user wants to update another user they can click 'Update Another User'.

| COMMUNICABLE<br>DISEASES<br>MINISTRY OF HEALTH SINGAPORE<br>Twe & ENhanced Surveillance<br>Thome   Welcome Page   Logout |                                     |                                     |  |
|----------------------------------------------------------------------------------------------------|-------------------------------------|-------------------------------------|--|
| EDU_SUPERUSER                                                                                                    | CDLENS User Accounts -> Update User |                                     |  |
| Form AB<br>Submit New Cases<br>Update the Recovery date &<br>Doctor's Information<br>Print Submissions                   |                                     | User successfully updated !         |  |
| Admin                                                                                                    | User ID Information                 |                                     |  |
| <ul> <li>User Account Management</li> <li>Change Password</li> </ul>                                                     | User ID :                           | EDU_ORDINARY_USER                   |  |
| DtherLink<br>HPB FAQs on common diseases<br>MOH Infectious Disease<br>Cuidelines                                         | User Name :                         | Education Institution Ordinary User |  |
|                                                                                                    | User Type :                         | Education Instituion(Ordinary User) |  |
| <ul> <li>MOH Infectious Diseases Bulletin</li> </ul>                                                                     | Email :                             |                                     |  |
|                                                                                                    | Status :                            | Active                              |  |
|                                                                                                    | Institute Name :                    | XYZ Child Care Centre               |  |
|                                                                                                    |                                     | Update Another User                 |  |

#### **INACTIVATING ORDINARY USERS**

- The super user can inactivate an ordinary user by selecting the Inactive in the status field of the Update user screen.
- After changing the status click 'Submit'. The Acknowledgment screen will appear next.

| ome   Welcome Page   L                                         | ogout                  |                                                                                                    |
|----------------------------------------------------------------|------------------------|----------------------------------------------------------------------------------------------------|
| U_SUPERUSER                                                    | CDLENS User Accounts - | > Update User                                                                                                    |
| m AB<br>ubmit New Cases<br>pdate the Recovery date &           | User ID * :            | EDU_ORDINARY_USER                                                                                                    |
| octor's Information<br>rint Submissions<br>nin                 | User Name * :          | Education Institution Ordinary User                                                                                                    |
| ser Account Management<br>hange Password                       | NRIC :                 |                                                                                                    |
| erLink<br>PB FAQs on common diseases<br>10H Infectious Disease | Email :                |                                                                                                    |
| Guidelines<br>MOH Infectious Diseases Bulletin                 | Status :               | C Active • Inactive                                                                                                    |
|                                                                | Institute Name * :     | [Select one or more Institute Name]       [Select one or more Institute Name]         ABC Child Care Centre       XYZ Child Care Centre |

# **RESET PASSWORD FOR**

#### **ORDINARY USERS**

- If the super user wants to reset the password for the selected ordinary user then they can click the 'Reset Password' in the Update user screen.
- A popup will open to allow the Education institution super user to reset the password of ordinary education institution user.

| DU_SUPERUSER                                                                     | CDI ENS User Account                                                                                                    | s -> lindate liser                  |                                     |  |
|----------------------------------------------------------------------------------|----------------------------------------------------------------------------------------------------|-------------------------------------|-------------------------------------|--|
| orm AB<br>Submit New Cases<br>Update the Recovery date &<br>Dector's Information | User ID * :                                                                                                    | EDU_ORDINARY_USER                   |                                     |  |
| Print Submissions                                                                | User Name * :                                                                                                    | Education Institution Ordinary User |                                     |  |
| New Password * :                                                                 |                                                                                                    | ive                                 |                                     |  |
| Confirm new Password                                                             | * :                                                                                                    | pre Institute Name]                 | [Select one or more Institute Name] |  |
|                                                                                  |                                                                                                    | Pantie                              |                                     |  |
|                                                                                  | and the second second se |                                     |                                     |  |

### CHANGE PASSWORD FOR USER'S OWN ACCOUNT

- Click 'Change Password' Link on the left menu
- After entering all the necessary fields click submit.

| MINISTRY OF HEALTH SINGAPORE                                                                                                    | OGOUT            | Singapore Government<br>Integrity • Service • Excellence<br>Contact Info   Feedback |
|----------------------------------------------------------------------------------------------------|------------------|-------------------------------------------------------------------------------------|
| EDU_SUPERUSER                                                                                                    | Update Password  |                                                                                     |
| Form AB<br>Submit New Cases<br>Update the Recovery date &<br>Doctor's Information<br>Print Submissions<br>Admin<br>User Account Management<br>Change Password    | Old Password * : |                                                                                     |
| <ul> <li>OtherLink</li> <li>HPB FAQs on common diseases</li> <li>MOH Infectious Disease</li> <li>Guidelines</li> <li>MOH Infectious Diseases Bulletin</li> </ul> | Submit Re        | eset                                                                                |

#### CHANGE PASSWORD FOR USER'S OWN ACCOUNT

- After entering all the necessary fields click submit.
- This Acknowledgment screen will appear next.

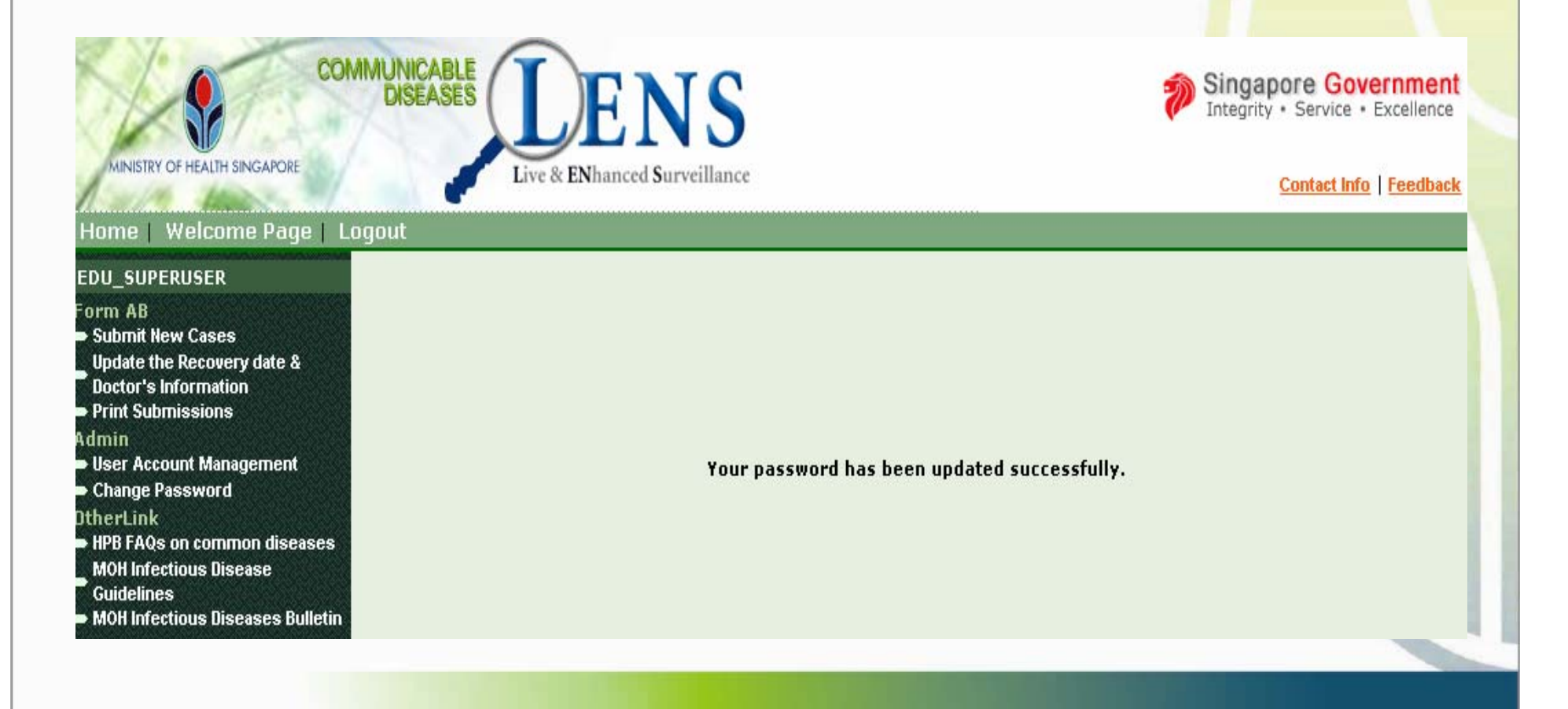

#### POINTS TO NOTE

- If you are a Super user and you forget your password, please contact Ministry of Health to reset it for you.
- Tel No: 1800 3258451
- Email moh\_ens@moh.gov.sg

### STATISTICS DISPLAYED ON WELCOME PAGE

- Be updated with the number of active HFMD clusters in Singapore
- Keep track of your institution's existing cluster(s)

**User Name, Welcome to CDLENS!** 

**XYZ** Child Care Centre

Your last login was 27/11/2007, 18:15:15 Singapore Time.

<u>Note:</u> If any Super user is no longer with the assigned institution, please inform MOH moh\_ens@moh.gov.sg within 3 working days.

Overall statistics in Singapore as of 27/11/2007

Total number of active Hand and Foot Mouth Disease clusters - 43

Overall statistics from your institution

Total number of cluster notified by your institution this year (as of today date) - 1

No. of active cluster - 1

No. of cases for all active clusters - 1

The latest onset date of cases from your institution - 27/11/2007

#### **POINTS TO NOTE**

• If the user wants to logout the system they need to click the 'Logout' Link in the header menu. If the user didn't logout properly, they can't login the system for next 30 minutes.

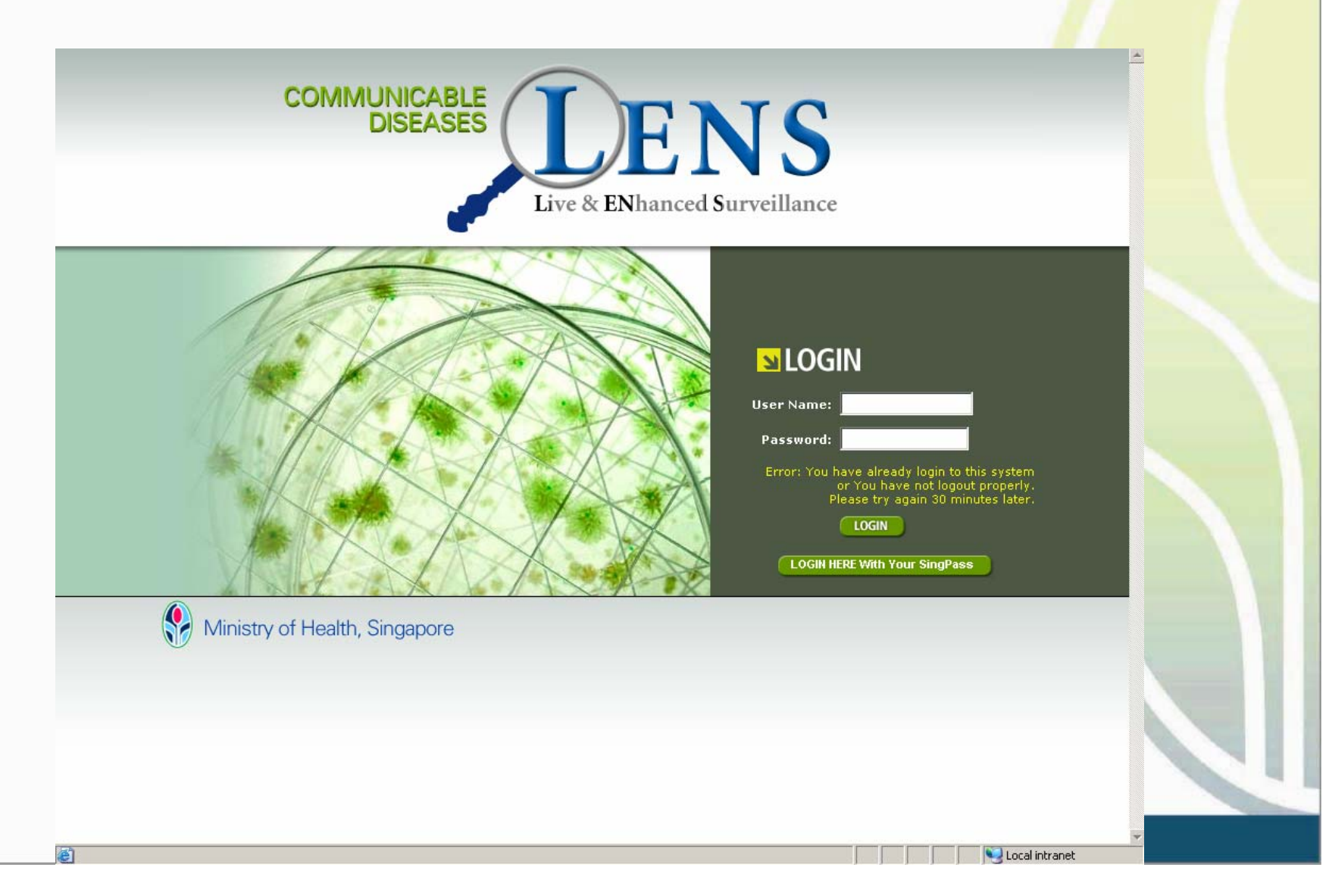

- What do I do if I have forgotten my password?
  - If you are an ordinary user, ask your super user to reset your password
  - If you are a super user, contact MOH

- What do I do if I submitted wrong information in the Form A/B accidentally?
  - You can submit a fresh form with the correct information.
  - Pls indicate in the remarks column that this is a replacement

- I already have to submit information to another authority (eg MCYS/MOE). Why do I have to do it again to MOH?
  - The information MOH requires (case details) is different from other ministries

- Why does a error message appear when I try to login?
  - You must click on the 'logout' button after you finish your work. If you close the screen without logging out properly, you can't login the system for next 30 minutes
  - This is necessary for security reasons

- Do I have to report a child who is only suspected to have HFMD?
  - Yes. But please indicate at the remarks column that it is a suspect case.

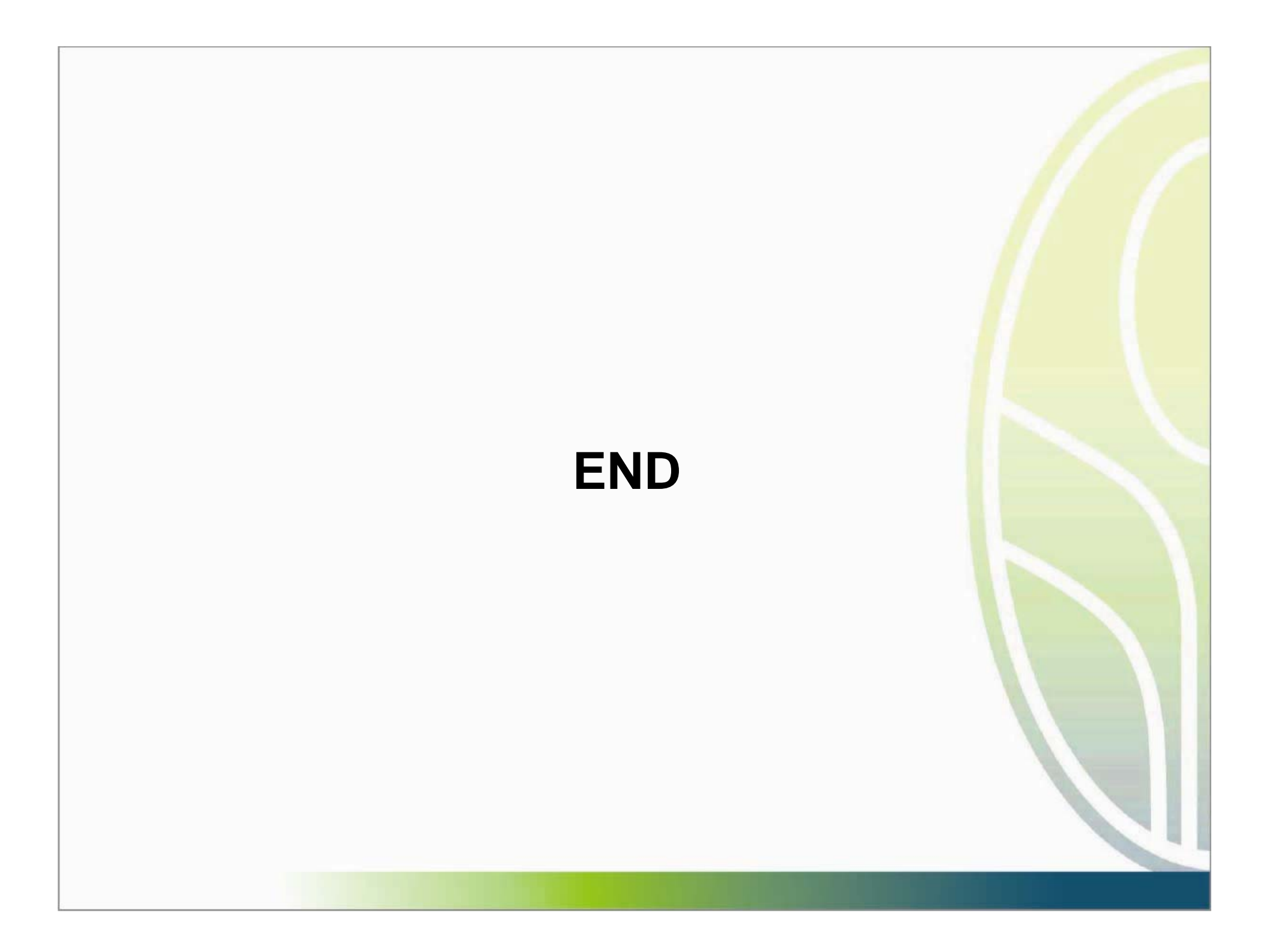